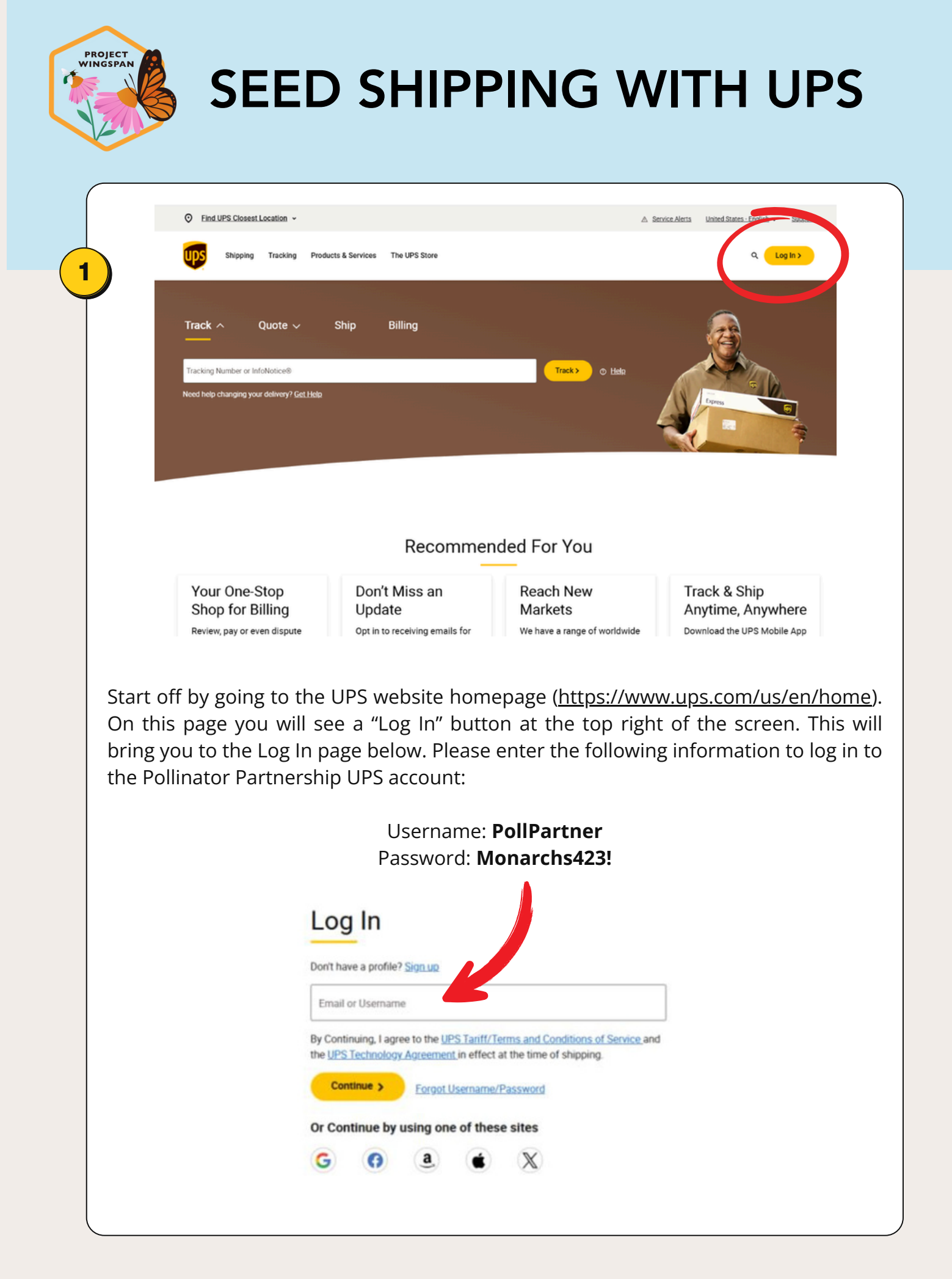

|                                                                                                    | ▲ Service Alerts United StatesExplish                                                                                      |
|----------------------------------------------------------------------------------------------------|----------------------------------------------------------------------------------------------------|
| Shipping Tracking Products & Services The UPS Store                                                                                                    | ۹ 🕑                                                                                                    |
| Welcome, Pollinator Partnership  Special Offer: Save up to 83% Get your discount >  Unlock More Benefits Engry advanced delivery options >                                                                                                    | Rate This Dashboard<br>Review the new account expenses >                                                                   |
| Pollinator Partnership WY CHOICE® FOR BUSINESS<br>PollPartner                                                                                                    |                                                                                                    |
| ⊙ CA, US 🛗 Jonned' March 2020 → Lass Login: April 2, 2025 12:37 PM                                                                                                    |                                                                                                    |
| O CA, US ∰ Jonned: March 2020 → Last Login: April 2, 2025 12:37 PM Overview User Profile Company Preferences Clair                                                                                                    | ims Returns                                                                                                    |
| O CA, US Murch 2020 → Last Login: April 2, 2025 12:37 PM           Overview         User Profile         Company Preferences         Clair           Billing Center         Context Context | ims Returns                                                                                                    |
| Overview       User Profile       Company Preferences       Clair         Overview       User Profile       Company Preferences       Clair         Billing Center       Case       Schedule a Plant       Create a Shipment Cf       Billing         Shipment Activity       Create a Shipment Cf       Billing       Billing         Outbound       Inbound       The Nerty       Overview                                                                                                    | ims Returns upplies % Profile Preferences ing Overview invoices, review your charges, and manage payments. Want to learn p |

This will bring you to the main page of the Pollinator Partnership account. From here, select the yellow "Create a Shipment" button. This will open a tab with a new shipment page.

| * Indicates required field                                                                                                    |  |
|----------------------------------------------------------------------------------------------------|--|
| Ship From / Return To                                                                                                    |  |
| Pollinator Partnership, Pollinator Partnership<br>582 Market St., Suite 1215, SAN FRANCISCO, CA 94104<br>US<br>info@pollinator.org, 4153621137 |  |
| Choose an Account Select One                                                                                                    |  |

Under "Ship From / Return To", you will need to select "Edit" in the top right corner, as the Pollinator Partnership office will be the default selected. This will allow you to enter the address that you are sending from.

**Note:** If the following instructions and screenshots do not match what you are seeing on your browser, try these steps in an incognito window. If some steps do not match exactly, the general information in this tutorial should still apply.

On the "Edit" page (see below), you will need to do two things. First, under "Choose an Account", choose the "X4455C - Pollinator Partnership" option from the drop down menu. Next, under the "My Addresses" drop down, select "Enter New Address" and enter your address in the boxes below. Select "Send status updates on this shipment using the email provided above" if you would like, but do not select "Use this as my default return address". If you will be shipping numerous shipments of seed for this project, you can select "Save As New Entry". A nickname for the address is optional. When ready, hit "Continue".

| X4455C - Pollinator Partnersh                                 | IP V                  | )                                              |                                |   |
|---------------------------------------------------------------|-----------------------|------------------------------------------------|--------------------------------|---|
| Hel<br>My Addresses                                           | lo. Where are         | e you shippir                                  | ng from?                       |   |
| Enter New Address                                             |                       |                                                |                                |   |
| Country or Territory *                                        |                       |                                                |                                |   |
| United States                                                 |                       |                                                |                                | ` |
| Full Name or Company Nam                                      | e *                   | Contact Name                                   |                                |   |
| 2518 Dana Street, Berkeley, (<br>Edit Address - Add Suite/Apt | CA 94704              |                                                | _                              |   |
| Email<br>james@pollinator.org                                 | Phone                 |                                                | Extension                      |   |
| Send status updates on<br>Save As New Entry<br>Yes            | this shipment using t | he email provided ab<br>Use this as my d<br>No | oove.<br>efault return address |   |
| Nickname                                                      |                       | ]                                              |                                |   |
| Use a different retu                                          | rn address?           |                                                |                                |   |
|                                                               |                       |                                                |                                |   |

| Saved                                                | Addresses                                                                                                    |                                                                                                    |                                                                                | -                                                                                    | Search Contact                    | sQ                                    |
|------------------------------------------------------|----------------------------------------------------------------------------------------------------|----------------------------------------------------------------------------------------------------|--------------------------------------------------------------------------------|--------------------------------------------------------------------------------------|-----------------------------------|---------------------------------------|
| Enter                                                | New Address                                                                                                    |                                                                                                    |                                                                                |                                                                                      | ~                                 |                                       |
| Count                                                | ry or Territory *                                                                                                    |                                                                                                    |                                                                                |                                                                                      |                                   |                                       |
| United                                               | d States                                                                                                    |                                                                                                    |                                                                                |                                                                                      | ~                                 |                                       |
| Full N                                               | ame or Company Name *                                                                                                    |                                                                                                    | Contact Name                                                                   |                                                                                      |                                   |                                       |
| River                                                | Partners                                                                                                    |                                                                                                    | Mason Shorts                                                                   |                                                                                      |                                   |                                       |
| 580 V                                                | allombrosa Avenue, Chico, CA                                                                                                    | 95926                                                                                                    |                                                                                |                                                                                      |                                   |                                       |
| Edit A                                               | ddress - Add Suite/Apt                                                                                                    |                                                                                                    |                                                                                |                                                                                      |                                   |                                       |
| Recipi                                               | ient Email                                                                                                    | Recipient Phone                                                                                                    |                                                                                | Extension                                                                            |                                   | _                                     |
|                                                      |                                                                                                    |                                                                                                    |                                                                                |                                                                                      |                                   |                                       |
| Heads                                                | up! Give your receiver peace                                                                                                    | of mind with a pho                                                                                                    | to showing the ex                                                              | act delivery location                                                                | n (if eligible).                  |                                       |
| Just a<br>Save A                                     | dd an email address.<br>s New Entry                                                                                                    |                                                                                                    | Nickname                                                                       |                                                                                      |                                   |                                       |
| Yes                                                  |                                                                                                    |                                                                                                    | Heritage Growe                                                                 | rs                                                                                   |                                   | 7                                     |
| n the next<br>ddress ( <b>580</b><br>iver Partner    | page, you will er<br><b>Vallombrosa Av</b><br>s as the Compan                                                                                                    | nter the ac<br><b>/e, Chico,</b><br>ly Name ar                                                                                                    | dress of t<br><b>CA 95926</b> )<br>nd Mason S                                  | the Heritag<br>as the ship<br>Shorts as th                                           | ge Growe<br>oping ado<br>ne Conta | ers shippi<br>dress. Ent<br>ct Name.  |
| On the next<br>address ( <b>580</b><br>River Partner | page, you will er<br><b>Vallombrosa Av</b><br>s as the Compan<br>What kin                                                                                                    | nter the ac<br><b>/e, Chico,</b><br>ly Name ar<br>lad of packag                                                                                                    | Idress of t<br><b>CA 95926</b> )<br>Ind Mason S                                | the Heritag<br>as the ship<br>Shorts as th<br>using?                                 | ge Growe<br>oping add<br>ne Conta | ers shippi<br>dress. Ent<br>ct Name.  |
| On the next<br>address ( <b>580</b><br>River Partner | page, you will er<br>Vallombrosa Av<br>s as the Compan<br>What kin                                                                                                    | nter the ac<br><b>/e, Chico,</b><br>by Name ar<br>od of packag                                                                                                    | ddress of t<br><b>CA 95926</b> )<br>nd Mason S<br>ing are you                  | the Heritag<br>as the ship<br>Shorts as th<br>using?                                 | ge Growe<br>oping add<br>ne Conta | ers shippi<br>dress. Ent<br>ct Name.  |
| On the next<br>ddress ( <b>580</b><br>River Partner  | page, you will er<br>Vallombrosa Av<br>s as the Compan<br>What kin<br>Package 1<br>Get flat rate shipping up to<br>Predictable pricing nationw                                                                                               | oter the ac<br><b>ve, Chico,</b><br>by Name ar<br><b>id of packag</b><br><b>50lbs.</b><br>ide with UPS Simple                                                                                                    | ddress of t<br>CA 95926)<br>nd Mason S<br>ing are you                          | the Heritag<br>as the ship<br>Shorts as th<br>using?                                 | ge Growe<br>oping add<br>ne Conta | ers shippin<br>dress. Ent<br>ct Name. |
| n the next<br>ddress ( <b>580</b><br>iver Partner    | page, you will er<br>Vallombrosa Av<br>s as the Compan<br>What kin<br>Package 1<br>Get flat rate shipping up to<br>Predictable pricing nationw<br>Packaging Type *                                                                           | oter the ac<br>ve, Chico, o<br>by Name ar<br>od of packag<br>50lbs.<br>ide with UPS Simple<br>Total Identica                                                                                                    | ddress of t<br>CA 95926)<br>nd Mason S<br>ning are you<br>Rate.                | the Heritag<br>as the ship<br>Shorts as th<br>using?                                 | ge Growe<br>oping add<br>ne Conta | ers shippi<br>dress. Ent<br>ct Name.  |
| on the next<br>ddress ( <b>580</b><br>iver Partner   | page, you will er<br>Vallombrosa Av<br>s as the Compan<br>What kin<br>Package 1<br>Get flat rate shipping up to<br>Predictable pricing nationw<br>Packaging Type *                                                                           | oter the ac<br>ve, Chico, o<br>y Name ar<br>od of packag<br>50lbs.<br>ide with UPS Simple<br>Total Identica                                                                                                    | ddress of t<br>CA 95926)<br>nd Mason S<br>ing are you<br>ning are you<br>Rate. | the Heritag<br>as the ship<br>Shorts as th<br>using?                                 | ge Growe<br>oping add<br>ne Conta | ers shippi<br>dress. Ent<br>ct Name.  |
| n the next<br>ddress ( <b>580</b><br>ver Partner     | page, you will er<br>Vallombrosa Av<br>s as the Compan<br>What kin<br>Package 1<br>Get flat rate shipping up to<br>Predictable pricing nationw<br>Packaging Type *                                                                           | oter the ac<br>ve, Chico, we<br>by Name ar<br>ad of packag<br>50lbs.<br>ide with UPS Simple<br>Total Identica<br>(not fully boxed in                                                                                                    | ddress of t<br>CA 95926)<br>nd Mason S<br>ing are you<br>Rate.                 | the Heritag<br>as the ship<br>Shorts as the<br>using?                                | ge Growe<br>oping add<br>ne Conta | ers shippi<br>dress. Ent<br>ct Name.  |
| On the next<br>address ( <b>580</b><br>River Partner | page, you will er<br>Vallombrosa Av<br>s as the Compan<br>What kin<br>Package 1<br>Get flat rate shipping up to<br>Predictable pricing nationw<br>Packaging Type *                                                                           | otter the ac<br>ve, Chico, of<br>y Name ar<br>y Name ar<br>of of packag<br>50lbs.<br>ide with UPS Simple<br>Total Identica<br>1<br>(not fully boxed in                                                                                                    | ddress of t<br>CA 95926)<br>ad Mason S<br>ing are you<br>Rate.                 | the Heritag<br>as the ship<br>Shorts as th<br>using?                                 | ge Growe<br>oping add<br>ne Conta | ers shippi<br>dress. Ent<br>ct Name.  |
| n the next<br>ddress ( <b>580</b><br>iver Partner    | page, you will er<br>Vallombrosa Av<br>s as the Compan<br>What kin<br>Package 1<br>Get flat rate shipping up to<br>Predictable pricing nationw<br>Packaging Type *<br>My Packaging ()<br>Unpackaged or crated ()<br>cardboard)               | onter the ac<br>ve, Chico, on<br>by Name and<br>od of packag<br>50lbs.<br>ide with UPS Simple<br>Total Identica<br>1<br>(not fully boxed in                                                                                                    | ddress of t<br>CA 95926)<br>nd Mason S<br>ing are you<br>Rate.                 | the Heritag<br>as the ship<br>Shorts as the<br>using?                                | ge Growe<br>oping add<br>ne Conta | ers shippi<br>dress. Ent<br>ct Name.  |
| n the next<br>ldress ( <b>580</b><br>ver Partner     | page, you will en<br>Vallombrosa Av<br>s as the Compan<br>What kin<br>Package 1<br>Get flat rate shipping up to<br>Predictable pricing nationw<br>Packaging V<br>Outpackaged or crated of<br>cardboard)                                      | nter the ac<br>ve, Chico, o<br>y Name ar<br>od of packag<br>50lbs.<br>ide with UPS Simple<br>Total Identica<br>(not fully boxed in                                                                                                    | ddress of t<br>CA 95926)<br>nd Mason S<br>ing are you<br>Rate.                 | the Heritag<br>as the ship<br>Shorts as the<br>using?<br>On or<br>Weight per Package | ge Growe<br>oping add<br>ne Conta | ers shippi<br>dress. Ent<br>ct Name.  |
| on the next<br>ddress ( <b>580</b><br>iver Partner   | page, you will er<br>Vallombrosa Av<br>s as the Compan<br>What kin<br>Package 1<br>Get flat rate shipping up to<br>Predictable pricing nationw<br>Packaging Type *<br>My Packaging Vie<br>Cardboard)<br>Length                               | oter the ac<br>ve, Chico, of<br>by Name ar<br>ad of packag<br>50lbs.<br>ide with UPS Simple<br>Total Identica<br>(not fully boxed in<br>in                                                                                                    | ddress of t<br>CA 95926)<br>ad Mason S<br>ing are you<br>Rate.                 | the Heritag<br>as the ship<br>Shorts as the<br>using?                                | ge Growe<br>oping add<br>ne Conta | ers shippi<br>dress. Ent<br>ct Name.  |
| On the next<br>ddress ( <b>580</b><br>liver Partner  | page, you will er<br>Vallombrosa Av<br>s as the Compan<br>What kin<br>Package 1<br>Get flat rate shipping up to<br>Predictable pricing nationw<br>Packaging Type *<br>My Packaging Vie<br>Length                                             | ter the ac<br>ve, Chico, o<br>y Name ar<br>d of packag<br>50lbs.<br>ide with UPS Simple<br>Total Identica<br>(not fully boxed in<br>in<br>in                                                                                                    | ddress of t<br>CA 95926)<br>nd Mason S<br>jing are you<br>Rate.                | the Heritag<br>as the ship<br>Shorts as the<br>using?                                | ge Growe<br>oping add<br>ne Conta | ers shippi<br>dress. Ent<br>ct Name.  |
| On the next<br>address ( <b>580</b><br>River Partner | page, you will er<br>Vallombrosa Av<br>s as the Compan<br>What kin<br>Package 1<br>Get flat rate shipping up to<br>Predictable pricing nationw<br>Packaging Type *<br>My Packaging V<br>Dunpackaged or crated of<br>cardboard)<br>Length     | ter the ac<br>ve, Chico, o<br>by Name ar<br>od of packag<br>50lbs.<br>ide with UPS Simple<br>Total Identica<br>(not fully boxed in<br>in<br>in                                                                                                    | ddress of t<br>CA 95926)<br>nd Mason S<br>ing are you<br>Rate.                 | the Heritag<br>as the ship<br>Shorts as the<br>using?<br>On or<br>Weight per Package | ge Growe<br>oping add<br>ne Conta | ers shippin<br>dress. Ent<br>ct Name. |
| On the next<br>address ( <b>580</b><br>River Partner | page, you will er<br>Vallombrosa Av<br>s as the Compan<br>What kin<br>Package 1<br>Get flat rate shipping up to<br>Predictable pricing nationw<br>Packaging Type *<br>My Packaging Vie *<br>My Packaged or crated of<br>cardboard)<br>Length | otter the ac<br>ve, Chico, of<br>y Name ar<br>od of packag<br>50lbs.<br>ide with UPS Simple<br>Total Identica<br>(not fully boxed in<br>in<br>in<br>in                                                                                                    | ddress of t<br>CA 95926)<br>nd Mason S<br>ing are you<br>Rate.                 | che Heritag<br>as the ship<br>Shorts as th<br>using?<br>on or<br>Weight per Package  | ge Growe<br>oping add<br>ne Conta | ers shippi<br>dress. Ent<br>ct Name.  |
| On the next<br>address ( <b>580</b><br>River Partner | page, you will er<br>Vallombrosa Av<br>s as the Compan<br>What kin<br>Package 1<br>Get flat rate shipping up to<br>Predictable pricing nationw<br>Packaging Type *<br>My Packaging Vie<br>Cardboard)<br>Length                               | source for the action of the second of the second of the s | ing are you                                                                    | the Heritag<br>as the ship<br>Shorts as the<br>using?                                | ge Growe<br>oping add<br>ne Conta | ers shippin<br>dress. Ent<br>ct Name. |

## Loss and Damage Protection (Declared Value)

We've got you covered up to \$100 at no charge. Is this package worth more than \$100? Purchase additional protection against loss or damage by entering the total amount of protection desired.

|                                                                                      | USD                       |            |                                                                                                    |
|--------------------------------------------------------------------------------------|---------------------------|------------|----------------------------------------------------------------------------------------------------|
| Add reference numbers<br>Track by purchase order,                                    | , RMA, or memorabl        | e phrase.  |                                                                                                    |
| Reference #1                                                                         |                           |            | ▲                                                                                                    |
| Project Wingspan                                                                     | ~                         | <i>(i)</i> | Ship Tip: A "reference                                                                                                    |
| Use this number for all part<br>Add a scannable barcode<br>reference #1 on my shippi | ckages<br>for<br>ng label |            | combination of<br>numbers and letters<br>you can use to track<br>and identify your<br>shipment.                                                                                                    |
| Reference #2                                                                         | ckages                    |            | You can use a purchase<br>order number, customer<br>name, or phrase like "10<br>crates" or "gift for<br>Mom."                                                                                                    |
|                                                                                      |                           |            | NOTE: To use a<br>reference number as a<br>barcode, use either up<br>to "14" alphanumeric<br>characters<br>(combination of letters<br>and numbers) or up to<br>"24" numeric digits<br>(numbers only). Don't<br>use spaces or special<br>characters |

Below on the same page, you do not need to enter a value under "Total Package Value". However, please do add a reference number below. Enter "Project Wingspan" under Reference #1. You do not need to select Signature Option for this shipment.

| How would you like to ship? |
|-----------------------------|
|-----------------------------|

Do you need to schedule a pickup?

6

| l'll drop off my shipment or include it in<br>another pickup. | OR | Schedule a new pickup. |
|---------------------------------------------------------------|----|------------------------|
|                                                               |    |                        |
| Estimated Ship Date (optional)                                |    |                        |
| 4/10/2025                                                     |    |                        |

On this next page you will have a few options for shipment. First, you can select whether you will drop it off at a UPS Store, Access Point, or Drop Box. UPS has a number of stores, so if you have one nearby that is a good option. However, there are a few options that work just as well if there is not a UPS Store near you. UPS Access Points are other businesses such as pharmacies, grocery stores, or office supply stores that are authorized to accept UPS package drop-offs, which they then pass on to UPS for shipment. Finally, UPS has a number of Drop Boxes available. These are similar to USPS mail boxes and will work best for smaller packages. Larger boxes may not fit in the Drop Box slot. All types of drop off locations can be found on the <u>UPS website</u>.

If you are going to drop the package off at a UPS location, simply select this option at the top of this shipment page. This is free, so it is the preferred option. **Important**: if you are unable to print your shipping label at home, you will need to go to a staffed UPS Store or Access Point.

However, if you cannot make it to a UPS drop off location, you can select to schedule a pickup where a UPS truck will stop by your location and take the package. If you choose this option, select the pickup date, location, time window, and specific location (front door, main office, etc.).

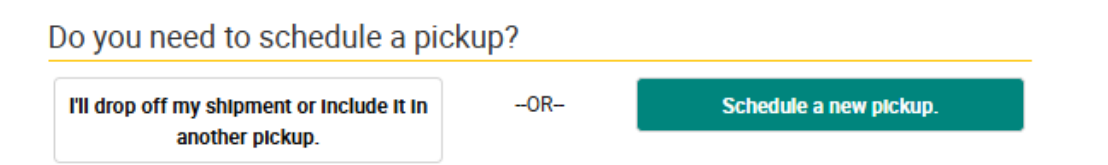

Next, Select "No, deliver to receiver" under "Hold for customer pickup at UPS Access Point location?". This will ensure it is sent to the Pollinator Partnership office.

| lold for customer pickup at a UPS Access Point™ location? |    |                              |  |  |
|-----------------------------------------------------------|----|------------------------------|--|--|
| No, deliver to receiver.                                  | OR | Yes, hold at a UPS location. |  |  |
|                                                           |    |                              |  |  |
| eliver to Pollinator Partnership 's address               |    |                              |  |  |

|                      | When would you like it delivered?                                                                                             |                                                                                               |
|----------------------|----------------------------------------------------------------------------------------------------|-----------------------------------------------------------------------------------------------|
| $\checkmark$         | Select a shipping service option                                                                                              |                                                                                               |
|                      | Fri, Apr 11 Sat, Apr 12                                                                                                    | 2                                                                                             |
|                      | By 8:00 AM () TASTEST<br>UPS Next Day Air Early                                                                               | \$109.64                                                                                      |
|                      | O By 10:30 AM ♀ ✓ RECOMMENDED<br>UPS Next Day Air                                                                             | \$74.39                                                                                       |
|                      | End of Day UNEST COST UPS Ground                                                                                              | \$20.92                                                                                       |
| Next, se<br>which sl | Back Continue > Cancel Shipment<br>elect the shipping speed. Please choose<br>hould usually be UPS Ground and cost be         | stimated delivery dates and times only.<br>See the least expensive option,<br>etween \$10-30. |
|                      | Almost done. Let's check a few mo                                                                                             | ore details.                                                                                  |
| 8                    | Add or modify email notifications<br>Manage updates for this shipment.                                                        |                                                                                               |
|                      | Saturday Commercial Delivery (+\$)<br>Get weekend delivery of your shipment.                                                  |                                                                                               |
|                      | Deliver only to receiver's address (+\$)<br>Do not reroute for customer pickup at a UPS location.                             |                                                                                               |
|                      | UPS carbon neutral -Offset the environmental impact of your shi<br>at a nominal fee for domestic and international shipments. | pment                                                                                         |
|                      | Back Continue > Cancel Shipment                                                                                               |                                                                                               |
| On                   | the next page, you do not need to selec                                                                                       | t any of these options.                                                                       |

|   | Н                                                                                                    | low would you     | like to pay? |                      |  |
|---|----------------------------------------------------------------------------------------------------|-------------------|--------------|----------------------|--|
| 9 | Bill My Account Bi                                                                                                    | Il Other Account  | Credit Card  | PayPal <sup>TM</sup> |  |
|   | Choose an Account * <ul> <li>X4455C - Pollinator Partners</li> <li>+ Add an Existing Accourt</li> <li>+ Create a New Account</li> </ul> | hip<br>1 <u>t</u> |              |                      |  |
|   | Use a promo code?                                                                                                    |                   |              |                      |  |
|   | Back Review >                                                                                                    | Cancel Shipme     | <u>nt</u>    |                      |  |

Next, you will be prompted to select the payment method for this shipment. For this, simply click "Bill My Account" and make sure the Pollinator Partnership account (X4455C) is selected under "Choose an Account". Then click Review.

This will bring you to a page summarizing the details of your shipment. Please review this page before paying to ensure everything is entered correctly. When you are ready, click Pay and Get Labels. This will confirm your shipment label order and bring you to a page where you can download and print your label.

Finally, download and print your shipping label. By downloading the label, you will be able to open a document that has your shipping label as well as instructions for attaching the label to the package and dropping it off at a nearby location. There should be several recommended nearby drop off locations listed on this document. Simply print this label, fold it at the marked line, and tape it to the top of your package using shipping tape. Now you're ready to drop it off at your preferred UPS location! If you have any questions about this process, please reach out to James Hart (james@pollinator.org).

10

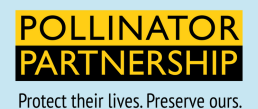

582 Market St, Suite 1215, San Francisco, CA 94104|415.362.1137| info@pollinator.org|pollinator.org Pollinator Partnership works throughout North America to promote the health of pollinators.